**Process of Online Registration for Training and Examination for Insurance Marketing Firm** 

- 1. Creation of Company profile on Training Portal to get ID and Password of 2 websites (Training and Examination Portal).
- 2. It may take 2-3 working days to get the Login id and password of 2 websites (Training Portal and Examination Portal).
- 3. Creation of Branch and Unique Registration Number (URN)
- 4. Payment of Training Fees
- 5. Registration of Examination (To create Batch ID)
- 6. Payment of Examination Fees.
- 7. Download the Hall Ticket
- 8. Passing Certificate and Score Card
- 9. Registration of Certificate on the IRDAI Website
- 10. Contact Details of Help desk of III, NSEIT and IRDAI

### Step1: Creation of Company profile

To create a company profile, please click on the following link <u>https://www.insuranceinstituteofindia.com/web/guest</u> (Training Portal)

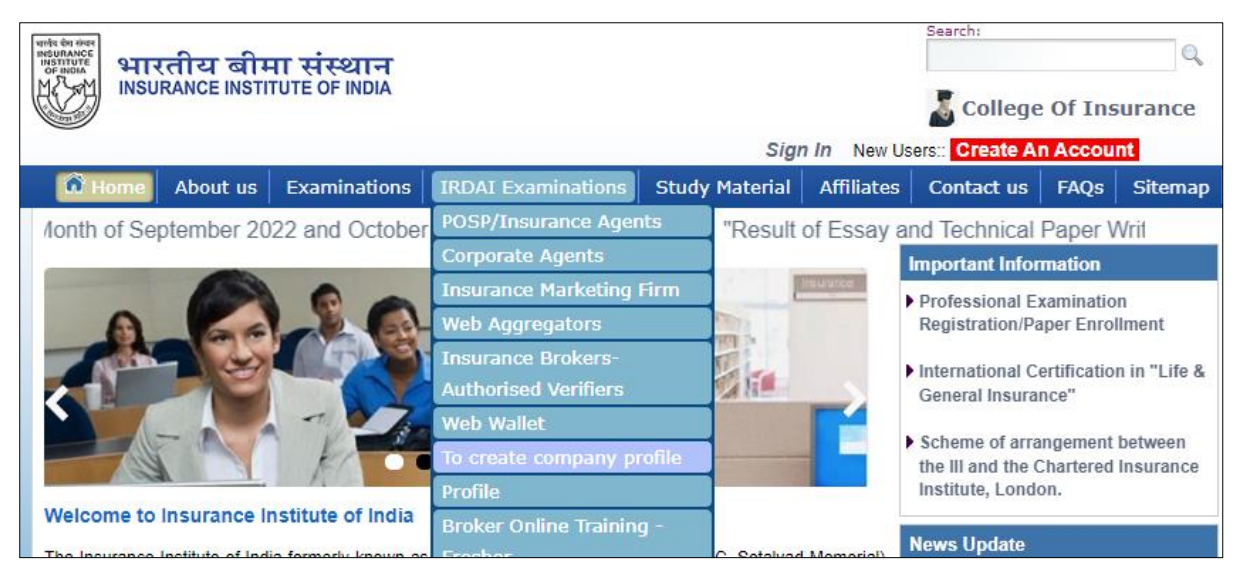

### Step 2 : Login id and password of 2 websites.

After the creation of the company profile, you will receive 2 login ids and passwords for the Training portal and Examination portal respectively within 2-3 working days. Please log in to Examination Portal <u>https://www.iiiexams.org/</u> (Examination Portal) to create a candidate's profile for training and examination after receiving the ID and password.

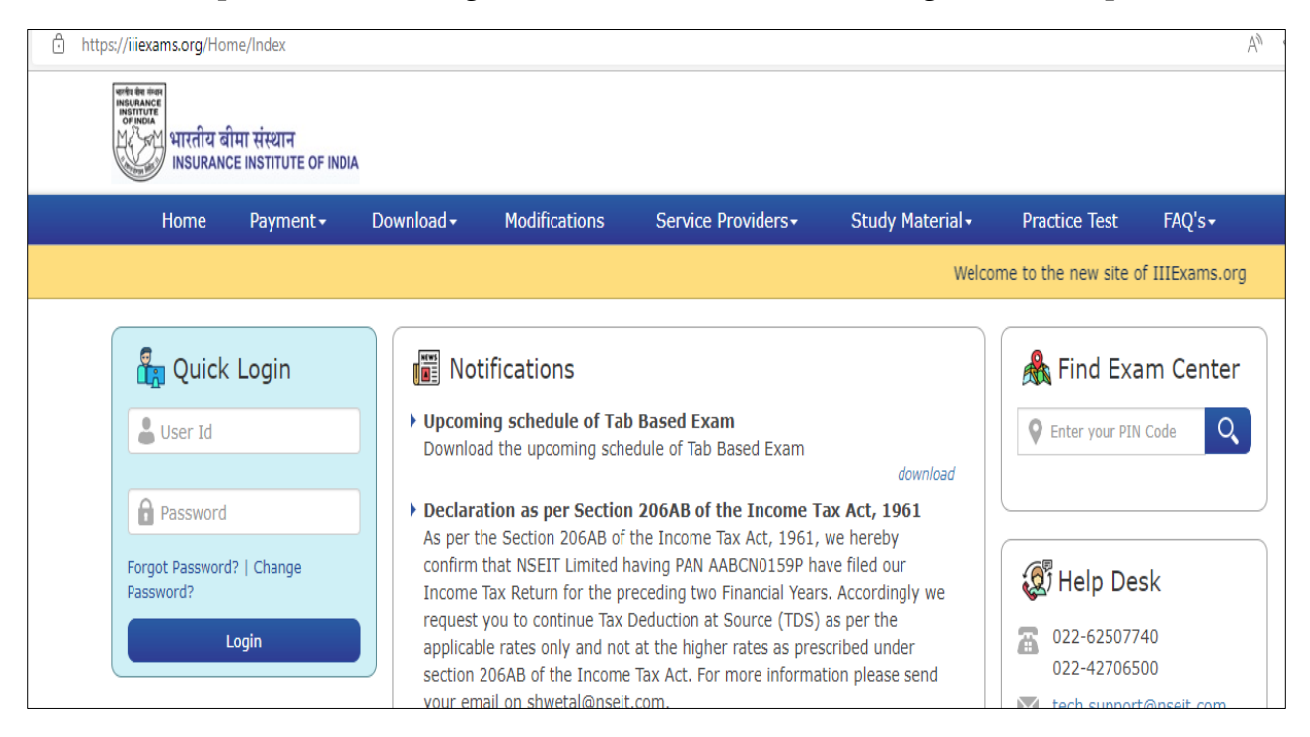

### Step 3: Creation of Unique Registration Number -URN

After receiving the ID and password **of the www.iiiexams.org portal**, Company can create a URN**( Unique Registration Number )** A URN of the candidate can be created in two ways 1) Single Registration 2) Bulk Registration

#### Examination->Training Registration Form

| Profile                                  | ~      | Training Registration Form                                                                                                    |
|------------------------------------------|--------|----------------------------------------------------------------------------------------------------|
| Care Site                                | $\sim$ |                                                                                                    |
| Examination                              | ^      | Upload File :                                                                                                    |
| Training Registration Form               |        | Download Template                                                                                                    |
| Training Registration Form<br>Correction |        | Select File : *                                                                                                    |
| Duplicate URN Creation Form              |        |                                                                                                    |
| Examination Registration                 |        | Declaration:                                                                                                    |
| Delete URN                               |        | ○ We hereby declare that all the information submitted by us is true and we will be held liable for any false information or<br>misrepresentation as per IRDAI Regulations. |
| Quick Update                             |        | File type : zin file (*.zin ). Check the template for reference                                                                                                    |
| Training Registration Request<br>Status  |        | Maximum size : 5 megabytes.                                                                                                    |
|                                          |        |                                                                                                    |

### **Single Registration - Examination->Training Registration Form**

Enter details of the candidates as per format. After saving the details Unique Registration Number (URN) will be generated. URN is required for training registration. Once URN is generated it is valid for a lifetime.

| Protile                                  | ~      | Training Reg                                                              | istration Fo                  | rm                   |                          |             |                              |
|------------------------------------------|--------|---------------------------------------------------------------------------|-------------------------------|----------------------|--------------------------|-------------|------------------------------|
| Care Site                                | $\sim$ | Unload File :                                                             |                               |                      |                          |             |                              |
| Examination                              | ^      | opidad tile .                                                             |                               |                      |                          |             |                              |
| Training Registration Form               | >      | Download Template                                                         |                               |                      |                          |             |                              |
| Training Registration Form<br>Correction |        | Select File : *                                                           | bosen                         |                      |                          |             | Upload                       |
| Duplicate URN Creation Form              |        |                                                                           |                               |                      |                          |             |                              |
| Examination Registration                 |        | Declaration:                                                              | at all the informat           | tion submitted by us | s is true and we will be | held liable | for any false information or |
| Ouide Undate                             |        | inisiepresentation as pe                                                  | i indai negulatit             | /113.                |                          |             |                              |
| Training Registration Request<br>Status  |        | <ul> <li>File type : zip file (*.</li> <li>Maximum size : 5 me</li> </ul> | zip ). Check the<br>egabytes. | template for refere  | nce                      |             |                              |
| Branch Details                           | $\sim$ | I profor optoring                                                         | dotaile :                     |                      |                          |             |                              |
| Reports                                  | ~      | I prefer entering                                                         | uetalis .                     |                      |                          |             |                              |
|                                          |        | Application date                                                          |                               | Insurance Categor    | ry : *                   | CoR Type    | e : **                       |
|                                          |        | 07-Sep-2022                                                               |                               | Select               | ~                        | Sel         | ect 🔪                        |
|                                          |        |                                                                           |                               |                      |                          |             |                              |
|                                          |        | Personal Inform                                                           | ation :                       |                      |                          |             |                              |
|                                          |        | Salutation : * Ap                                                         | plicant's name :              | *                    |                          |             |                              |
|                                          |        | Select 🗸                                                                  |                               |                      |                          |             |                              |
|                                          |        |                                                                           |                               |                      |                          |             |                              |
|                                          |        | Father's / Husband's Na                                                   | ime:*                         |                      |                          |             |                              |
|                                          |        |                                                                           |                               |                      |                          |             |                              |
|                                          |        |                                                                           |                               |                      |                          |             |                              |
|                                          |        | Date of Birth : *                                                         | Gender :                      | *                    | Category : *             |             | Area : *                     |
|                                          |        |                                                                           | Sele                          | ect 🗸 🗸              | Select                   | ~           | Select 🔹                     |
|                                          |        | Nationality : *                                                           | PAN : *                       |                      | Aadhaar No :             |             |                              |
|                                          |        | Select                                                                    | ~                             |                      |                          |             |                              |
|                                          |        | Driving License No :                                                      | Passport                      | No :                 | Voter Identity Card      |             | Photo Id Card of Govt :      |
|                                          |        |                                                                           |                               |                      |                          |             |                              |

| Candidate s Photo                                                                          | and Signat                    | ture :                                         |                                                                 |                               |                        |
|--------------------------------------------------------------------------------------------|-------------------------------|------------------------------------------------|-----------------------------------------------------------------|-------------------------------|------------------------|
| Candidate's Photo : *                                                                      | Candidat<br>Signaf            | e's Signature : **                             | <ul> <li>File type : image</li> <li>Maximum size : !</li> </ul> | files (*.jpg<br>50 kilobytes. | / *.jpeg / *.png ).    |
| (click on the image to select)                                                             |                               |                                                |                                                                 |                               |                        |
| Educational backgr                                                                         | ound :                        |                                                |                                                                 |                               |                        |
| Basic Qualification : *                                                                    | Board Na                      | ame : *                                        | Roll number : *                                                 |                               | Year of passing : *    |
| Professional Qualification :                                                               | *                             | ~                                              |                                                                 |                               |                        |
| Contact Informatio                                                                         | n :                           |                                                |                                                                 |                               |                        |
| A 1 Current Address :                                                                      |                               |                                                |                                                                 |                               |                        |
| House No : *                                                                               |                               | Street / Road : *                              |                                                                 | Town / Cit                    | y : **                 |
|                                                                                            |                               |                                                |                                                                 |                               |                        |
| State : *                                                                                  |                               | District : *                                   |                                                                 | Pincode : *                   | •                      |
| Select                                                                                     | ~                             |                                                | ~                                                               |                               |                        |
| B ] Permanent Address : (                                                                  | Same as                       | current address                                |                                                                 |                               |                        |
| House No : *                                                                               |                               | Street / Road : *                              |                                                                 | Town / Cit                    | v : **                 |
|                                                                                            |                               |                                                |                                                                 |                               |                        |
| State : **                                                                                 |                               | District : *                                   |                                                                 | Pincode : *                   |                        |
| Select                                                                                     | ~                             |                                                | ~                                                               |                               |                        |
|                                                                                            |                               |                                                |                                                                 |                               |                        |
| C ] Speedy Contact :                                                                       |                               |                                                |                                                                 |                               |                        |
| andline Number                                                                             | Mobile Nu                     | mher *                                         | Email Id - *                                                    |                               | Contact Person's Email |
| Landine Number :                                                                           | Mobile Nu                     | imber :                                        | Email IG :                                                      |                               | *                      |
|                                                                                            |                               |                                                |                                                                 |                               |                        |
|                                                                                            |                               |                                                |                                                                 |                               |                        |
| Employment Details                                                                         | :                             |                                                |                                                                 |                               |                        |
| Primary Profession :*                                                                      |                               | Employee No :*                                 |                                                                 |                               |                        |
| ,                                                                                          |                               |                                                |                                                                 |                               |                        |
|                                                                                            |                               |                                                |                                                                 |                               | :                      |
| *                                                                                          |                               | *                                              |                                                                 | Branch :                      |                        |
| Branch State :*                                                                            |                               | Branch District :*                             |                                                                 |                               |                        |
| Branch State :*<br>Select                                                                  | ~                             | Branch District :*                             | ~                                                               |                               |                        |
| Branch State :*<br>Select<br>Examination Prefere                                           | vnces :                       | Branch District : <sup>#</sup>                 | ~                                                               |                               |                        |
| Branch State :*<br>Select<br>Examination Prefere<br>Examination Mode                       | ►<br>•NCes :<br>Examinati     | Branch District : <sup>**</sup>                | ✓ Examination Center                                            | · : *                         | Examination Language   |
| Branch State :*<br>Select<br>Examination Prefere<br>Examination Mode<br>Online             | CEXAMINATI C Select           | Branch District : <sup>#</sup>                 | Examination Center Select                                       | ·:*                           | Examination Language   |
| Branch State : <sup>*</sup><br>Select<br>Examination Prefere<br>Examination Mode<br>Online | Conces : Examinati Concernent | Branch District : <sup>#</sup> ion Body : * ct | Examination Center Select                                       | ·:*                           | Examination Language   |

### **URN** Creation of Principal Officer

Please create the URN of the Principal officer using the option named "Examination->Training Registration Form". Bulk registration of the principal officer is not available. For registration of a Principal officer, the company has to upload a Graduation certificate on the website.

| Educational background :               |                 |                     |
|----------------------------------------|-----------------|---------------------|
| Basic Qualification : * Board Name : * | Roll number : * | Year of passing : * |
| Graduate 🗸                             |                 |                     |
| Basic Qualification Certificate: *     |                 |                     |
| Choose File No file chosen             |                 |                     |
|                                        |                 |                     |

If the principal officer completed the below-mentioned courses, the candidate will get 25 hours of relaxation in training hours.

| Educational backgrou                                                                                        | and :                                                    |                              |                     |
|----------------------------------------------------------------------------------------------------|----------------------------------------------------------|------------------------------|---------------------|
| Basic Qualification : *<br>Graduate ~                                                                       | Board Name : *                                           | Roll number : *              | Year of passing : * |
| Basic Qualification Certificate:                                                                            | *                                                        |                              |                     |
| Choose File No file choser                                                                                  | 1                                                        |                              |                     |
| Please scan your certificate                                                                                | e and upload the copy.                                   | _                            |                     |
| File type : image files (*.jp                                                                               | ng / *.jpeg ).                                           |                              |                     |
| Maximum size : 50 kilobyt                                                                                   | es.                                                      |                              |                     |
| Professional Qualification : *                                                                              |                                                          | _                            |                     |
| Select                                                                                                    |                                                          |                              |                     |
| Select                                                                                                    |                                                          |                              |                     |
| Associate / Fellow of Instit                                                                                | ute of Actuaries of India                                |                              |                     |
| Associate / Fellow of Child<br>Associate / Fellow of Insur<br>Post Graduate Qualification<br>Not Applicable | ance Institute of India<br>n of Institute of Insurance a | nd Risk Management Hyderabad | d                   |

## > Bulk Registration- Download Template and upload on site

| Profile                                  | ~ | Training Registration Form                                        |
|------------------------------------------|---|-------------------------------------------------------------------|
| Care Site                                | V |                                                                   |
| Examination                              | ^ | Upload File :                                                     |
| Training Registration Form               |   | Download Template                                                 |
| Training Registration Form<br>Correction |   | Select File : *                                                   |
| Duplicate URN Creation Form              |   |                                                                   |
| Examination Registration                 |   | Declaration:                                                      |
| Delete URN                               |   | misrepresentation as per IRDAI Regulations.                       |
| Quick Update                             |   | ▶ File type : zip file (*.zip ). Check the template for reference |

### **Step 4: Payment of training fees**

After creating URN to register a candidate for Online Training, go to <u>www.insuranceinstituteofindia.com</u> for payment of fees.

There are two options to do the payment of registered candidates Single and Bulk.

### 1) Single registration:

IRDAI Examination – Insurance Marketing Firm - Fresh Online Training-Single Registration for Individual Candidate.

Link: <u>https://www.insuranceinstituteofindia.com/web/guest/single-registration-other-than-corporate</u>

| ( | 🕅 Home | About us | Examinations            | IRDAI Examinations Study  | Material  | Affiliates     | Contact us    | FAQs       | Sitemap     | Usefu | I Links |
|---|--------|----------|-------------------------|---------------------------|-----------|----------------|---------------|------------|-------------|-------|---------|
|   |        | "7 C     | entre's Venue a         | POSP/Insurance Agents     | er 2022 ( | Online exan    | nination" Cli | ck for de  | tails       |       |         |
|   |        |          |                         | Corporate Agents          |           |                | Important I   | nformatio  | n           |       |         |
|   |        | 15       |                         | Insurance Marketing Firm  | Fresh Or  | nline Training | j Sin         | gle Regis  | tration for |       |         |
|   | 6      | 6        | 6 6                     | Web Aggregators           | Renewal   | Online Train   | ing Ind       | ividual C  | andidate    |       |         |
|   |        |          |                         | Insurance Brokers-        | Flowcha   | rt and Circul  | ars Hel       | p Manua    | for Single  |       |         |
|   |        |          |                         | Authorised Verifiers      | Help Ma   | nual for       | Reg           | jistration |             |       |         |
|   |        |          |                         | Web Wallet                | Training/ | /Exam/Web-'    | Wallet Dov    | vnload Ti  |             |       |         |
|   |        |          | k                       | To create company profile | Send Lo   | gin Details to | ) Cor         | npletion   | Certificate |       |         |
|   |        | 100      | 1 1                     | Profile                   | Candidat  | te             | Dov           | vnload E   | xamination  |       |         |
|   | 107 1  |          | 1. Alternative Math. 12 |                           |           |                |               |            |             |       |         |

### **Single Registration**

Using this option is candidate/ company can make the payment for online training for which login ID and Password is not required for single registration company

| Corporate Agent / IMF / Web Aggregators/Insurance Broker AV Registration Form                                                                                                    |  |            |  |  |  |  |  |  |
|----------------------------------------------------------------------------------------------------|--|------------|--|--|--|--|--|--|
| NOTICE:<br>Kindly ensure that you have registered yourself afresh, by filling in the 'Training Registration Form' on IRDAI portal ( <u>http://www.liiexams.org/</u> )<br>and the URN you are entering is the newly generated URN ( URN for Corporate Agents starts with 'CAI' followed by a number ) |  |            |  |  |  |  |  |  |
| Enter URN No.*:                                                                                                    |  | Search     |  |  |  |  |  |  |
| Verify PAN*:                                                                                                    |  | Verify PAN |  |  |  |  |  |  |

Candidate details will display on the portal, Please check the details and then do the payment.

As soon as the payment is done, the candidate will receive an ID and password by Email/SMS. So that candidate can start the online training.

#### **Bulk Registration**

The companies can register candidates in bulk. For Bulk Registration, the company has to log in to https://www.insuranceinstituteofindia.com through login id and password

**Step 1** Prepare excel file to upload on the portal.

Excel file Format

- ▶ URN number save with no heading
- Sheet name should be Sheet1

| M H 5 C +                                     |                                   |                   |               | Book1 - Excel      |                |         |                       |             | ?             |
|-----------------------------------------------|-----------------------------------|-------------------|---------------|--------------------|----------------|---------|-----------------------|-------------|---------------|
| FILE HOME INSERT PAGE LAYOUT F                | ORMULAS DATA                      | REVIEW VIEW       |               |                    |                |         |                       |             |               |
| Calibri - 11 -                                | A A = = = *                       | 🗞 📲 Wrap Text     | General       | • <b>•</b>         | Normal         | Bad     | - 🖶 🖹                 | ∑ AutoSum → | Azy 🗰         |
| Paste SFormat Painter B I U - SFormat Painter | • <u>A</u> • = = =   <del>(</del> | 🗄 🚈 🔛 Merge & Cen | ter - 😵 - % , | €.0 .00 Conditiona | Format as Good | Neutral | ↓ Insert Delete Forma | t 🔮 Fill *  | Sort & Find & |
| Clipboard 🕞 Font                              | Gi                                | Alignment         | 5 Numbe       | r G                | Styles         |         | Cells                 | Edit        | ing           |
| A3 $\checkmark$ : $\times \checkmark f_x$     |                                   |                   |               |                    |                |         |                       |             |               |
| A B                                           | С                                 | D                 | Е             | F                  | G              | Н       | I.                    | J           | K             |
| 1 IMF1234567890                               |                                   |                   |               |                    |                |         |                       |             |               |
| 2 IMF9876543210                               |                                   |                   |               |                    |                |         |                       |             |               |
| 3                                             |                                   |                   |               |                    |                |         |                       |             |               |
| 4                                             |                                   |                   |               |                    |                |         |                       |             |               |
| ← → Sheet1 +                                  |                                   |                   |               |                    |                | •       |                       |             |               |
|                                               |                                   |                   |               |                    |                |         |                       | HH (A)      | m             |

Sheet should save in 97-2003 format

| Fresh Data Upload 29-08-2022 12:34 Micro | soft Excel 97-2003 Worksheet |
|------------------------------------------|------------------------------|
|------------------------------------------|------------------------------|

**Step 2**: Excel file upload:

IRDAI Examination –Insurance Marketing Firm -Fresh Online Training-Bulk file upload.

Link: https://www.insuranceinstituteofindia.com/web/guest/bulk-file-upload1

| on     | IRDAI Examinations Study  | Material | Affiliates    | Sitem  | nap  | Circulars      | Personnel     | Reports |
|--------|---------------------------|----------|---------------|--------|------|----------------|---------------|---------|
| grar   | POSP/Insurance Agents     | Novembe  | er 2022 and   | d Dece | mbe  | er 2022" Cli   | ck for de     |         |
|        | Corporate Agent / IMF     |          |               |        | Impo | ortant Inform  | ation         |         |
| 6      | /Web Aggregator WA        |          | -             |        | Pro  | fessional Exa  | mination      |         |
| 30     | Corporate Agents          | -        |               |        | Reg  | jistration/Pap | er Enrollment | _       |
|        | Insurance Marketing Firm  | Fresh Or | line Training | 3      | Si   | ingle Registi  | ration for    |         |
| 10     | Web Aggregators           | Repayme  | ent of Fresh  |        | Ir   | ndividual Ca   | ndidate       |         |
| 2      | Insurance Brokers-        | Training |               |        | H    | elp Manual (   | for Single    |         |
|        | Authorised Verifiers      | Renewal  | Online Trair  | ning   | R    | egistration    |               |         |
| 1.5    | Web Wallet                | Report F | resh & Rene   | wal    | В    | ulk File Uplo  | ad            |         |
| ite of | To create company profile | Flowchar | t and Circul  | ars    | U    | RN Uploade     | d & Payment   |         |

1) Select the below option to upload the excel file.

| Corporate Agent Corp      | orate Wise URN Upload      |        |             |                |        |
|---------------------------|----------------------------|--------|-------------|----------------|--------|
| Select Intermediary Type: | Insurance Marketing Firm 🗸 | File : | Choose File | No file chosen | Upload |

2) After choosing file, file name will show on screen and then click on upload

| Corporate Agent Corp      | orate Wise URN Upload        |        |             |                      |        |
|---------------------------|------------------------------|--------|-------------|----------------------|--------|
| Select Intermediary Type: | Insurance Marketing Firm 🗸 🗸 | File : | Choose File | Fresh upload IMF.xls | Upload |

3) Uploaded URN will show on screen, select record and click on Verify with IRDAI

| rom 16-09-2022               | To Date". 16                                     | 09-2022                                                 | 3                  | Reset Dates         |                 |  |
|------------------------------|--------------------------------------------------|---------------------------------------------------------|--------------------|---------------------|-----------------|--|
| RN:                          | Intermediary 1<br>Insurance M                    | lype".<br>arketing Firm                                 | (                  | V Status : *        | $\mathbf{)}$    |  |
|                              |                                                  | Sear                                                    | ch                 | -                   |                 |  |
| Select All                   | URN                                              | Uploaded Date                                           | URN Expiry<br>Date | TCC Validity Date   | Status          |  |
|                              |                                                  | 16-09-2022 03:39:03                                     |                    | -                   | To Be Verified  |  |
|                              |                                                  | 16-09-2022 03:39:03                                     |                    | -                   | To Be Verified  |  |
| 2                            |                                                  | 16-09-2022 03:39:03                                     |                    |                     | To Be Verified  |  |
| <b>2</b>                     |                                                  | 16-09-2022 03:39:03                                     |                    | -                   | To Be Verified  |  |
| After Uploading / Verifing o | lata on this portal , If you h<br>payment Pierra | ave done any changes on www<br>ronce HON and click here | likexams org po    | rtal, Before making | Updata Verified |  |
| Verity Sel                   | ected Records Verify                             | with IRDA                                               |                    | Go to Payment       | Go to Payment   |  |
|                              | Change Of                                        | the et fined Through Single Pa                          | yment Not Done     | Change Status       |                 |  |
| last Candes Dravidas Name    | Salact M                                         |                                                         |                    |                     |                 |  |

 Step 3: After uploading URN please select IRDAI Examination- Insurance Marketing Firm - Fresh Online Training-URN uploaded and Payment pending.

|                                                |               |                                             |       |                                                   | _              |                        |           |                 |              |
|------------------------------------------------|---------------|---------------------------------------------|-------|---------------------------------------------------|----------------|------------------------|-----------|-----------------|--------------|
| 🕅 Home About us Exami                          | nations       | IRDAI Examinations                          | Study | Material                                          | Affiliates     | Contac                 | tus FAC   | Qs Sitemap      | Useful Links |
| g Program Schedule for the Mor                 | nth of De     | POSP/Insurance Ager                         | nts   | 023" Clic                                         | k for details  | s "In                  | stitut    |                 |              |
|                                                |               | Corporate Agents                            |       |                                                   | Important Inf  | ormation               |           |                 |              |
|                                                |               | Insurance Marketing                         | Firm  | Fresh On                                          | line Training  |                        | Single Re | egistration for |              |
|                                                |               | Web Aggregators                             |       | Repayme                                           | ent of Fresh   |                        | Individua | al Candidate    |              |
|                                                |               | Insurance Brokers-                          |       | Training                                          |                |                        | Help Mar  | nual for Single |              |
|                                                |               | Authorised Verifiers                        |       | Renewal Online Training                           |                | Registration           |           |                 |              |
|                                                |               | Web Wallet R<br>To create company profile F |       | Report Fresh & Renewal<br>Flowchart and Circulars |                | Bulk File Upload       |           |                 |              |
|                                                | -             |                                             |       |                                                   |                | URN Uploaded & Payment |           |                 |              |
| ALL ALL                                        |               | Profile                                     |       | Help Mar                                          | nual for       |                        | Pending   |                 |              |
| to Insurance Institute of India                |               | Update GSTIN                                |       | Training/                                         | Exam/Web-      | Wallet                 | Downloa   | d Training      |              |
| ce Institute of India formerly known as Fe     | ederation of  | Broker Online Trainin                       | g -   | Send Log                                          | gin Details to | )                      | Completi  | on Certificate  |              |
| shed in the year 1955, for the purpose of      | promoting I   | Fresher                                     |       | Candidat                                          | e              |                        | Downloa   | d Examination   | n            |
| nd training provider I.I.I. is closely associa | ated with all | Broker Online Trainin                       | g -   | Training                                          | Hours Comp     | leted -                | Passing ( | Certificate     |              |
| urance regulatory authority of india, public   | c and private | Renewal                                     |       | Bulk Upd                                          | late           |                        | Downloa   | d Receipt for   | Fresh        |
|                                                |               | Web Service                                 |       | Re-paym                                           | ent in Bulk    |                        | Online Tr | aining          |              |
| Lics Events                                    |               | Examination Registra                        | tion  | Downloa                                           | d Duplicate    | Receipt                | Push Dat  | a to Examina    | tion         |
| A +                                            |               |                                             |       |                                                   | · ···· ······  | to in Daoir            | Portal an | d TCC Bulk      |              |

| 16-09-2022 | To Date"     | 5-09-2022                | 3                  | Reset Dates       |               |   |
|------------|--------------|--------------------------|--------------------|-------------------|---------------|---|
| E          | Intermediary | Type":<br>Marketing Firm | - (                | Status *          | $\rightarrow$ | - |
|            |              | Sear                     | ch                 | <u> </u>          | ~             |   |
| Select All | URN          | Uploaded Date            | URN Expiry<br>Date | TCC Validity Date | Status        |   |
|            |              | 16-09-2022 01:06:34      |                    |                   | To Do Payment |   |
|            |              | 16-09-2022 01:06:34      |                    | -                 | To Do Payment |   |
|            |              | 16-09-2022 01:06:34      |                    | -                 | To Do Payment |   |
|            |              | 10.00.0000.04-00.04      |                    |                   | To Do Paumant |   |

Please Select 1) excel Uploaded Date 2) Status - To do payment 3) Go to payment

After clicking on Go to the payment below details will display on portal

Please select 1) Mode of Payment 2) Select service provider name from drop down 3) Mode of Training 4) GSTIN State 5) GSTIN Number and the click on proceed.

| Please select the mode of payment: <ul> <li>Online</li> </ul> | O Web Wallet |
|---------------------------------------------------------------|--------------|
| Select Service Provider Name *                                |              |
| Mode of Training: (Web + Mobile App) based Online Training    |              |
| GSTIN State * : 🗸                                             |              |
| GSTIN No.:                                                    |              |
| Link to add GSTIN                                             |              |
| l I                                                           | Proceed      |

| Corporate Wise Payment Confirmation                                                                                                    |                                                            |                                                     |  |  |  |  |  |
|----------------------------------------------------------------------------------------------------|------------------------------------------------------------|-----------------------------------------------------|--|--|--|--|--|
| Date : 16/09/2022                                                                                                    |                                                            | Order No :                                          |  |  |  |  |  |
| Candidate Name                                                                                                    |                                                            |                                                     |  |  |  |  |  |
| Email                                                                                                    |                                                            |                                                     |  |  |  |  |  |
| Mobile                                                                                                    |                                                            |                                                     |  |  |  |  |  |
| GSTIN Number                                                                                                    |                                                            |                                                     |  |  |  |  |  |
| GSTIN State                                                                                                    |                                                            | Maharashtra                                         |  |  |  |  |  |
|                                                                                                    | Payn                                                       | nent Details                                        |  |  |  |  |  |
| Reference Id                                                                                                    |                                                            | 1272                                                |  |  |  |  |  |
| Registration Amount                                                                                                    |                                                            | 3000.0                                              |  |  |  |  |  |
| CGST                                                                                                    |                                                            | 270.0                                               |  |  |  |  |  |
| SGST                                                                                                    |                                                            | 270.0                                               |  |  |  |  |  |
| Grand Total                                                                                                    |                                                            | 3540                                                |  |  |  |  |  |
| You can make                                                                                                    | e payment using your (                                     | Credit/Debit card as well Internet Banking.         |  |  |  |  |  |
|                                                                                                    | Paym                                                       | ent Charges                                         |  |  |  |  |  |
| Mode of Payment                                                                                                    |                                                            | Charges applicable                                  |  |  |  |  |  |
| Internet Banking                                                                                                    | Rs.12 per Transaction                                      |                                                     |  |  |  |  |  |
| Debit Card (Visa / Master)                                                                                                    | 1.00% of Transaction Amou                                  | int (Minimum Rs.12/-)                               |  |  |  |  |  |
| Credit Card                                                                                                    | 1.50% of Transaction amou                                  | int (Minimum Rs.12/-)                               |  |  |  |  |  |
| Amex/Diners card                                                                                                    | 3.00% of Transaction amou                                  | int (Minimum Rs.12/-)                               |  |  |  |  |  |
| Wallet / Prepaid Card                                                                                                    | Rs.12 per Transaction                                      |                                                     |  |  |  |  |  |
| Minimum Charges                                                                                                    | All Charges subject to a min                               | nimum of Rs. 12/- per transaction.                  |  |  |  |  |  |
| Mobile wallets / Cash cards                                                                                                    | For PayTM wallet : 2.00% of<br>For all others: 1.75% of Cu | of Customer Payment Amount<br>stomer Payment Amount |  |  |  |  |  |
| UPI / UPI QR                                                                                                    | NIL                                                        |                                                     |  |  |  |  |  |
| I have read and understood the Help Manual available on website.<br>I agree that decision of III in all the matters will be final and binding upon me. |                                                            |                                                     |  |  |  |  |  |

Please Confirm Yes No

Receipt will be generated.

| Receipt For Corporate Agent- Fresh Online Training   | - Bulk Registration - Online Payment                                                                                                    |  |  |  |  |  |
|------------------------------------------------------|----------------------------------------------------------------------------------------------------|--|--|--|--|--|
| भारतीय बीमा संस्थान<br>INSURANCE INSTITUTE OF INDIA  | Insurance Institute of India (III)<br>Plot No C-46,Near U.S. Consulate, G-Block, Bandra Kurla Complex,<br>Bandra East,Mumbai,Maharashtra 400051<br>Telephone Number : 022-26544220/257/208<br>Email Id : reg.exams@iii.org.in<br>Website : www.insuranceinstituteofindia.com<br>PAN No Of The III : AAATI1174R<br>TAN No Of The III : MUMI00157D<br>Service Tax No : AAATI1174RSD001<br>HSN Code : HSN is not applicable to III<br>GSTIN Of III : 27AAATI1174R127<br>Application Reference No (ARN) Of III : AA2704170743831<br>SAC Code Of III : 999299 (Commercial Training & Coaching) |  |  |  |  |  |
|                                                      | Click Here to return Home Page                                                                                                    |  |  |  |  |  |
|                                                      |                                                                                                    |  |  |  |  |  |
| Date : 16/09/2022                                    | Order No : 82449292                                                                                                    |  |  |  |  |  |
| Company Name                                         |                                                                                                    |  |  |  |  |  |
| Email Id                                             |                                                                                                    |  |  |  |  |  |
| Mobile Number                                        |                                                                                                    |  |  |  |  |  |
|                                                      | Payment Details                                                                                                    |  |  |  |  |  |
| Reference Id                                         | 1272                                                                                                    |  |  |  |  |  |
| Total Amount                                         | 3000.0                                                                                                    |  |  |  |  |  |
| CGST                                                 | 270.0                                                                                                    |  |  |  |  |  |
| SGST                                                 | 270.0                                                                                                    |  |  |  |  |  |
| Grand Total                                          | 3540.0                                                                                                    |  |  |  |  |  |
| Company Address                                      |                                                                                                    |  |  |  |  |  |
|                                                      |                                                                                                    |  |  |  |  |  |
|                                                      | 1                                                                                                    |  |  |  |  |  |
|                                                      |                                                                                                    |  |  |  |  |  |
| GSTIN of State Bank of India                         |                                                                                                    |  |  |  |  |  |
| GSTIN State                                          | ,                                                                                                    |  |  |  |  |  |
|                                                      | Transaction Details                                                                                                    |  |  |  |  |  |
| Transaction Number                                   | WHMP1272                                                                                                    |  |  |  |  |  |
| Transaction Date                                     | 16-09-2022 15:07:05                                                                                                    |  |  |  |  |  |
| Transaction Status                                   | PGS10001-Success                                                                                                    |  |  |  |  |  |
| Note : Please save this receipt for future reference |                                                                                                    |  |  |  |  |  |
| Print                                                |                                                                                                    |  |  |  |  |  |

As soon as the payment is done, the candidate will receive an ID and password by SMS/Email. So that candidate can start the online training.

After completion of training to download the training completion certificate kindly **visit** <u>www.insuranceinstituteofindia.com</u>.

| 🕅 Home About us Exar                      | minations                     | IRDAI Examinations         | Study                     | Material                                           | Affiliates            | Contac                  | tus   f                | FAQs     | Sitemap       | Useful |
|-------------------------------------------|-------------------------------|----------------------------|---------------------------|----------------------------------------------------|-----------------------|-------------------------|------------------------|----------|---------------|--------|
| Essay and Technical Paper                 | POSP/Insurance Ager           | its                        | been decla                | red" Click                                         | for deta              | ails                    |                        |          |               |        |
|                                           |                               | Corporate Agents           |                           |                                                    | Importan              | t Informa               | tion                   |          |               |        |
|                                           | Insurance Marketing           | surance Marketing Firm Fre |                           | Fresh Online Training                              |                       | Single Registration for |                        |          |               |        |
|                                           |                               | Web Aggregators            |                           | Renewal Online Training<br>Flowchart and Circulars |                       | Individual Candidate    |                        |          |               |        |
|                                           |                               | Insurance Brokers-         |                           |                                                    |                       | Help Manual for Single  |                        |          |               |        |
|                                           | 11 12                         | Authorised Verifiers       | uthorised Verifiers       |                                                    | Help Manual for       |                         | Registration           |          |               |        |
|                                           | 1111                          | Web Wallet                 |                           | Training/Exam/Web-Wallet                           |                       | Download Training       |                        |          |               |        |
| Report and some the set                   | E.A.                          | To create company p        | To create company profile |                                                    | Send Login Details to |                         | Completion Certificate |          |               |        |
|                                           |                               | Profile                    |                           | Candidate                                          |                       |                         | Downl                  | load Ex  | kamination    |        |
| me to insurance institute of ind          | ndia Broker Online Training - |                            |                           | Nowo Up                                            | data                  | Passin                  | ig Cert                | ificate  | _             |        |
| urance Institute of India formerly know   | n as Federati                 | Fresher                    |                           | ad Memorial)                                       | Mangemen              | t'                      | Downl                  | load Re  | eceipt for Fi | resh   |
| qualifications are held in esteem bo      | ose of promo<br>th by the rec | Broker Online Trainin      | g -                       | s an leading                                       |                       |                         | Online                 | e Traini | ng            |        |
| n and training provider I.I.I. is closely | associated wi                 | Renewal                    |                           | dustry which                                       | -                     |                         | Insura                 | ince M   | arketing Fir  | m -    |
| Insurance regulatory authority of india   | , public and p                | Web Service                |                           |                                                    |                       |                         | IMF (C                 | Old Car  | ndidates)     |        |
|                                           |                               |                            |                           |                                                    |                       |                         |                        |          |               |        |

#### Step 5 : Registration of Examination.

To register for the examination **Batch id** is required. No individual candidate can create a batch ID for examination registration. The company/ Corporate has to create a Batch ID for their candidates.

After the completion of training, the candidate has to contact their sponsored company for batch id creation of examination registration.

To create a batch ID, Company / Corporate can go to <u>https://iiiexams.org</u> and log in on portal through the company's login id

Select Examination-Examination Registration

| Profile                                  | ~      | Exam Registra                         | ation  |                     |          |                     |                       |
|------------------------------------------|--------|---------------------------------------|--------|---------------------|----------|---------------------|-----------------------|
| Care Site                                | $\sim$ |                                       |        |                     |          |                     |                       |
| Examination                              | >      | Upload File                           |        |                     |          |                     |                       |
| Training Registration Form               |        |                                       |        |                     | To Downl | oad Template for bu | ulk upload Click Here |
| Training Registration Form<br>Correction |        | Select File : * Choose File No file ( | chosen |                     |          |                     | Upload                |
| Duplicate URN Creation Fo                | rm     |                                       |        |                     |          |                     |                       |
| Examination Registration                 | >      | Manual Batch Cre                      | ation  |                     |          |                     |                       |
| Delete URN                               |        | From Date*                            | т      | o Date <sup>*</sup> |          | Exam Body*          |                       |
| Quick Update                             |        | 12-Sep-2022                           |        | 12-Sep-2022         |          | Select              | ~                     |
| Training Registration Requ<br>Status     | est    | Exam Center*                          |        |                     |          |                     |                       |
| Branch Details                           | $\sim$ | All                                   |        | ~                   |          | Sea                 | rch Candidates        |
| Reports                                  | ~      |                                       |        |                     |          |                     |                       |

Two option available to create batch id

- 1) Manual Batch Creation
- 2) Bulk upload

| Exam Registration          |                      |                                                        |
|----------------------------|----------------------|--------------------------------------------------------|
| Upload File                |                      |                                                        |
| *                          |                      | To Download Template for bulk upload <u>Click Here</u> |
| Select File : "            |                      |                                                        |
| Choose File No file chosen |                      | Upload                                                 |
| Manual Batch Creation      |                      |                                                        |
| From Date <sup>*</sup>     | To Date <sup>*</sup> | Exam Body <sup>*</sup>                                 |
| 12-Sep-2022                | 12-Sep-2022          | Select 🗸                                               |
| Exam Center <sup>*</sup>   |                      |                                                        |
| All                        | ~                    | Search Candidates                                      |

## 1) Manual Batch Creation

## To create a Batch ID follow the below steps.

- Select the date in Application from date and to date (the date on which date the URN was created). E.G If URN number is CAI2807220123 urn creation date is 28.07.22
- Then directly click on submit then after it will populate the record which was created in the given application date range and for which the training is completed and valid.

|   | Process All records on this page |     |                                       |       |                       |
|---|----------------------------------|-----|---------------------------------------|-------|-----------------------|
|   | Applicant Name                   | URN | Preferred<br>Exam Date<br>(Mandatory) | Email | TCC<br>Expiry<br>Date |
| 0 | Nillin                           |     |                                       |       | 06 Sep 2023           |
| 2 | M                                |     |                                       |       | 06 Sep 2023           |

- Click the record for which you want to register for exam and you have entered the preferred exam date and click on save to generate Batch ID.
- Once the batch ID is generated then no modification is allowed.
- After generation of Batch ID you can make the payment of the Batch ID/ through the given URL:

http://nseitexams.com/OnlinePayment/paymentRequest.jsp

• Payment for the Batch ID/transaction ID can be made after 24 hours or next day of the Batch creation date.

# 2) Bulk Upload

Bulk batch ID creation facility is provided. Download the template and enter details as per format and upload on portal.

| XI    | 5 C · +            |                   |                                 | Ex               | aminationRegistration ( | (1) [Compatibility Mo  | ode] - Excel    |                |          |
|-------|--------------------|-------------------|---------------------------------|------------------|-------------------------|------------------------|-----------------|----------------|----------|
| FILE  | HOME INSERT        | PAGE LAYOUT FORMU | ILAS DATA REVIEW                | VIEW             | _                       |                        |                 |                |          |
|       | X Cut              | al - 10 - A       | A <sup>*</sup> ≡ <u>=</u> ≫ • ₽ | Wrap Text Gene   | eral 👻                  | F2 🐨                   | Normal          | Bad            | <b>+</b> |
| Paste | S Format Painter B | I U - 🖾 - 🛆 - 🗚   | • = = = e e =                   | Merge & Center 👻 | % * €.0 .00 C           | Conditional Format a   | Good            | Neutral =      | Insert   |
|       | Clipboard 🕞        | Font              | Alignment                       | G                | Number 🕞                | ormatting · lable ·    | Styles          |                |          |
| H11   | - E 🗙              | $\checkmark f_x$  |                                 |                  |                         |                        |                 |                |          |
|       |                    |                   |                                 |                  |                         |                        |                 |                |          |
|       | ٨                  | P                 | C                               | D                | E                       | F                      | G               |                |          |
| 1     |                    | Payment Mode      | Insurer Remark                  | Enrollment No.   | OnOrAfterDat            | e Emaillde             | Batch Mode      | Scheduling Mor |          |
|       |                    | F ayment wode     | mouler ivernark                 | Linoimentito     | UNUAREDat               |                        | Batch Wode      |                | 10       |
| 2     |                    |                   |                                 |                  | r OnOrAfter             | Date                   |                 |                |          |
| 3     |                    |                   |                                 |                  | Validation:             | Mandatory Field        |                 |                |          |
| 4     |                    |                   |                                 |                  | Format: dd-             | -MMM-yyyy example -    | 01-Jan-2019     |                |          |
| 5     |                    |                   |                                 |                  | While enterin           | ng enter as text examp | le '01-Jan-2019 |                |          |
| 6     |                    |                   |                                 |                  |                         |                        |                 |                |          |
| 7     |                    |                   |                                 |                  |                         |                        |                 |                |          |
| 8     |                    |                   |                                 |                  |                         |                        |                 |                |          |
| 9     |                    |                   |                                 |                  |                         |                        |                 |                |          |
| 10    |                    |                   |                                 |                  |                         |                        |                 |                |          |
| 11    |                    |                   |                                 |                  |                         |                        |                 |                | -        |
| 12    |                    |                   |                                 |                  |                         |                        |                 |                |          |
| 13    |                    |                   |                                 |                  |                         |                        |                 |                |          |

### **Step 6 Payment of Examination Fees.**

### After the creation of batch id candidate/ company has to pay examination fees

## Link: https://iiiexams.org/Home/Index

| Home                                         | Payment -                               | Download <del>-</del>                                 | Modifications                                                                                                    | Service Providers+                                                         | Study Material <del>-</del> | Practice Test       | FAQ's <b></b> •  |  |  |
|----------------------------------------------|-----------------------------------------|-------------------------------------------------------|----------------------------------------------------------------------------------------------------|----------------------------------------------------------------------------|-----------------------------|---------------------|------------------|--|--|
|                                              | Exam fees                               |                                                       |                                                                                                    | Welcome to the new s                                                       | ite of IIIExams.org         | Portal best viewe   | d on Google Chro |  |  |
|                                              | Service Tax                             |                                                       |                                                                                                    |                                                                            |                             |                     |                  |  |  |
| 📳 Quick Login                                |                                         | Notif                                                 | fications                                                                                                    | Å Find Exam Center                                                         |                             |                     |                  |  |  |
| User Id                                      |                                         | Upcoming     Download                                 | g schedule of Tal<br>the upcoming sche                                                                                                    | P Enter your PIN Code                                                      |                             |                     |                  |  |  |
| Password Forgot Password?   Change Password? |                                         | Declarati     As per the     confirm th     Income Ta | Declaration as per Section 206AB of the Income Tax Act, 1961<br>As per the Section 206AB of the Income Tax Act, 1961, we hereby<br>confirm that NSEIT Limited having PAN AABCN0159P have filed our<br>Income Tax Return for the preceding two Financial Years. Accordingly we |                                                                            |                             |                     | E Help Desk      |  |  |
|                                              | Login                                   | request yo<br>applicable<br>section 20<br>your emai   | ou to continue Tax<br>rates only and not<br>)6AB of the Income<br>il on shwetal@nseil                                                                                                    | <ul> <li>222-625077</li> <li>022-427065</li> <li>★ tech.support</li> </ul> | 40<br>00<br>@nseit.com      |                     |                  |  |  |
| Make Payment Batch ID / URN Search           | O Book Seat                             |                                                       |                                                                                                    |                                                                            |                             |                     |                  |  |  |
| 1. Candidate<br>2. For any pa                | Can make a payme<br>ayment related quer | nt next day after confir<br>y, insurance company/     | rmed for examination<br>/candidate needs to o                                                                                                    | n.<br>contact the respective bank.                                         | il) and note down the Cust  | omer Deference numb | er.              |  |  |

- 4. In case the message shows as payment is "Unsuccessful" and amount is debited from bank account then kindly contact your respective bank.
- 5. Exam fees once paid will not be refunded under any circumstances once scheduled, even if candidate chooses to remain absent for the examination.
- 6. In case of payment confirmation not received, transaction amount will be refunded back within 3 4 working days.

| 7. Our helpline number is 022-42706500 ( timing 9:30 am to 5:30 pm ). You may also send an email to iiiexa | m_reg@nseit.com |
|----------------------------------------------------------------------------------------------------|-----------------|
|----------------------------------------------------------------------------------------------------|-----------------|

The candidate has to book a seat whose batch id is created as **self-scheduling** after making the payment. The candidate will receive a schedule whose batch id is created as auto-scheduling after making the payment.

The venue & Examination Slot details will be informed to the candidate by SMS/ Email.

## Step 7: Download Hall Ticket

Candidate can download Hall Ticket

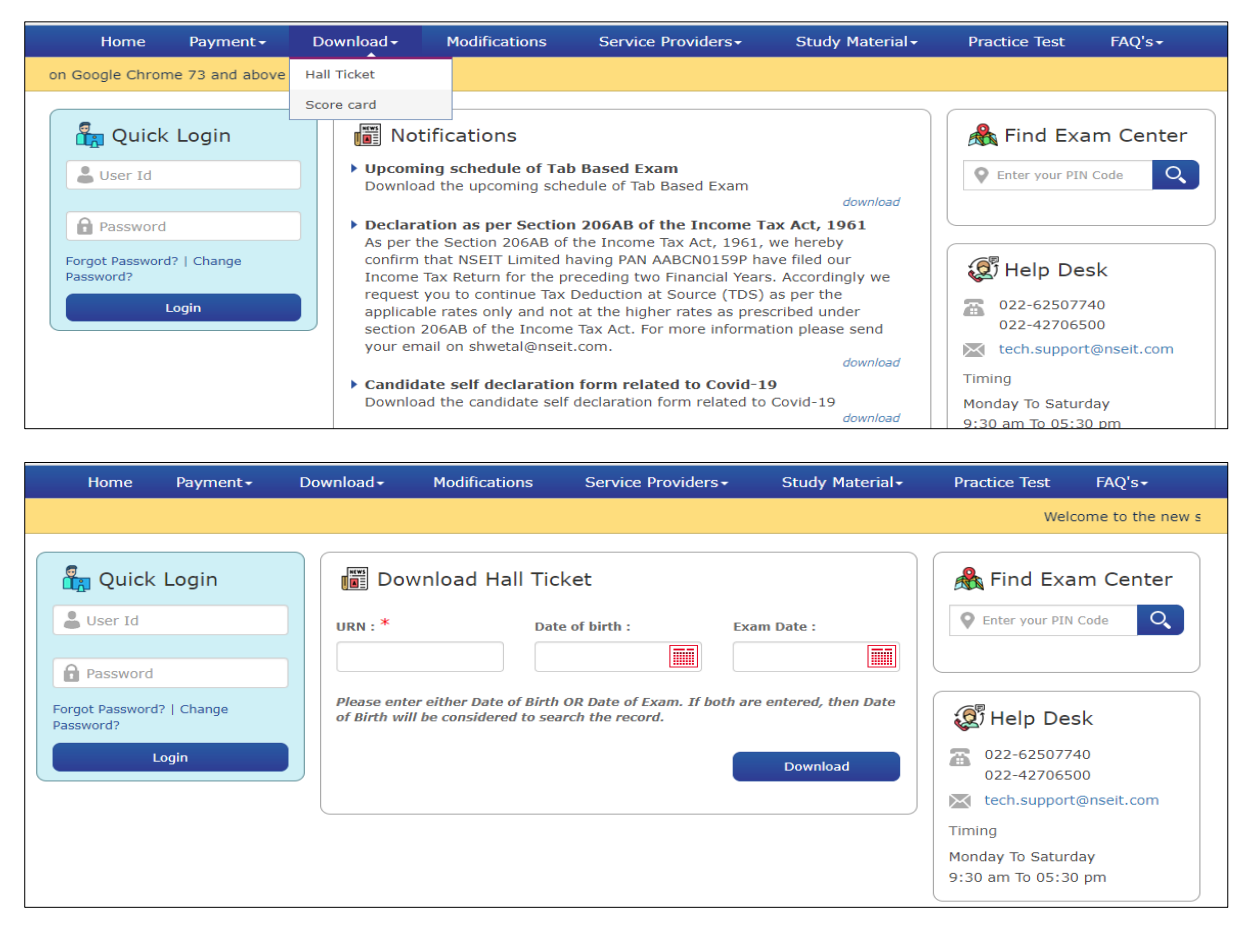

### Please enter either Date of Birth OR Date of Exam to download Hall Ticket

Step -8 Examination passing certificate and Score Card

#### **Examination passing certificate**

After passing the examination, you can download the examination passing certificate on www.insuranceinstituteofindia.com using the following link

https://www.insuranceinstituteofindia.com/web/guest/examination-passingcertificate

| Home About us Examination                                                                                                    | ons 📋                    | IRDAI Examinations                   | Study         | Material                           | Affiliates  | Contac                  | t us                       | FAQs | Sitemap | Useful |
|----------------------------------------------------------------------------------------------------|--------------------------|--------------------------------------|---------------|------------------------------------|-------------|-------------------------|----------------------------|------|---------|--------|
| Essay and Technical Paper Writing                                                                                                    | g Co                     | POSP/Insurance Agen                  | ts            | been declared" Click for details   |             |                         |                            |      |         |        |
|                                                                                                    |                          | Corporate Agents                     |               |                                    | Importa     | nt Informa              | tion                       |      |         |        |
|                                                                                                    | 11                       | Insurance Marketing Firm             |               | Fresh Online Training              |             | Single Registration for |                            |      |         |        |
|                                                                                                    | 11                       | Web Aggregators                      |               | Renewal Online Training            |             |                         | Individual Candidate       |      |         |        |
|                                                                                                    |                          | Insurance Brokers-                   |               | Flowchart and Circulars            |             |                         | Help Manual for Single     |      |         |        |
|                                                                                                    | No                       | Authorised Verifiers                 |               | Help Manual for                    |             | Registration            |                            |      |         |        |
|                                                                                                    |                          | Web Wallet                           |               | Training/Exam/Web-Wallet           |             | Download Training       |                            |      |         |        |
| The second second secon |                          | To create company profile<br>Profile |               | Send Login Details to<br>Candidate |             | Completion Certificate  |                            |      |         |        |
|                                                                                                    |                          |                                      |               |                                    |             | Download Examination    |                            |      |         |        |
| ie to Insurance Institute of India                                                                                                    |                          | Broker Online Training -             |               |                                    |             | Passing Certificate     |                            |      |         |        |
| ance Institute of India formerly known as Fee                                                                                                    |                          |                                      | ad Memorial   | Mangeme                            | News Update |                         | Download Receipt for Fresh |      |         |        |
| olished in the year 1955, for the purpose of p                                                                                                    | Broker Online Training - |                                      | h the country |                                    |             |                         | Online Training            |      |         |        |
| and training provider I.I.I. is closely associate                                                                                                    | e reg<br>ed wit          | Renewal                              |               | dustry which                       |             |                         | Insurance Marketing Firm - |      |         | m -    |
| nsurance regulatory authority of india, public a                                                                                                    | Web Service              |                                      |               |                                    |             |                         | IMF (Old Candidates)       |      |         |        |
|                                                                                                    |                          |                                      |               |                                    |             |                         |                            |      |         |        |

## Score Card

Link to download Scorecard: https://iiiexams.org/Candidates/Scorecard

| Home Payment <del>-</del>                                        | Download -                                                                                                    | Modifications                                                                                                    | Service Providers+                                                                                                    | Study Material <del>-</del>                                                 | Practice Test FAQ's -                                                     |  |  |
|------------------------------------------------------------------|----------------------------------------------------------------------------------------------------|----------------------------------------------------------------------------------------------------|----------------------------------------------------------------------------------------------------|-----------------------------------------------------------------------------|---------------------------------------------------------------------------|--|--|
| on Google Chrome 73 and above                                    | Hall Ticket                                                                                                    |                                                                                                    |                                                                                                    |                                                                             |                                                                           |  |  |
| Quick Login User Id Password Forgot Password?   Change Password? | Score card<br>Notifi<br>Upcoming<br>Download to<br>Declaration<br>As per the<br>confirm that<br>Income Tax<br>request you | <ul> <li>card</li> <li>Wotifications</li> <li>Upcoming schedule of Tab Based Exam<br/>Download the upcoming schedule of Tab Based Exam<br/>download</li> <li>Declaration as per Section 206AB of the Income Tax Act, 1961<br/>As per the Section 206AB of the Income Tax Act, 1961, we hereby<br/>confirm that NSEIT Limited having PAN AABCN0159P have filed our<br/>Income Tax Return for the preceding two Financial Years. Accordingly we<br/>request you to continue Tax Deduction at Source (TDS) as per the<br/>applicable rates only and out at the biology rates as prescribed under</li> </ul> |                                                                                                    |                                                                             | Find Exam Center                                                          |  |  |
| Lüğin                                                            | Candidate     Download t                                                                                                  | ates only and no<br>AB of the Incom<br>on shwetal@nse<br>self declaration<br>he candidate set                                                                                                    | ot at the higher rates as pres<br>le Tax Act. For more informat<br>it.com.<br>In form related to Covid-1:<br>f declaration form related to | cribed under<br>tion please send<br><i>download</i><br><b>9</b><br>Covid-19 | O22-42706500     icch.support@nseit.com     Timing     Monday To Saturday |  |  |

| Home                         | Payment -           | Download <del>-</del>     | Modifications           | Service Providers -                            | Study Material <del>-</del> | Pra | actice Test                              | FAQ's <del>+</del>                   |    |
|------------------------------|---------------------|---------------------------|-------------------------|------------------------------------------------|-----------------------------|-----|------------------------------------------|--------------------------------------|----|
|                              |                     |                           |                         |                                                |                             |     | ١                                        | Velcome to the I                     | ne |
| Quick                        | Login               | URN : *                   | wnload Scorect          | ard<br>te of birth : E                         | ixam Date :                 |     | Find Exa                                 | am Center                            |    |
| Forgot Password<br>Password? | ?   Change<br>.ogin | Please ent<br>of Birth wi | er either Date of Birth | n OR Date of Exam. If both<br>arch the record. | are entered, then Date      |     | 022-625077<br>022-427065<br>tech.support | <b>sk</b><br>40<br>00<br>t@nseit.com |    |

- If the examination passed within six months kindly enter the date of the examination.
- > If the examination passed before six months kindly enter date of birth.

**Step 9:** To generate the code of **license** on the IRDAI portal, kindly contact to sponsored company. After processing the documents from your sponsored company your licence will generate. **Please visit** https://agencyportal.irdai.gov.in/

## **Contact Details:**

| Query                                               | Portal                                            | Email ID                 | Telephone<br>Number              |
|-----------------------------------------------------|---------------------------------------------------|--------------------------|----------------------------------|
| Company Profile                                     | https://www.in<br>suranceinstitute<br>ofindia.com | reg.exams@iii.org.in     | 022-<br>26544220/20<br>8/298     |
| Login Id of Examination portal                      | https://iiiexam<br>s.org                          | tech.support@nseit.com   | 022-<br>42706500                 |
| Login Id of Training portal                         | https://www.in<br>suranceinstitute<br>ofindia.com | reg.exams@iii.org.in     | 022-<br>26544220/25<br>7/208/298 |
| Branch Creation                                     | https://iiiexam                                   | tech.support@nseit.com   | 022-                             |
| Training Registration Form                          | <u>s.org</u>                                      |                          | 42706500                         |
| Single URN creation                                 |                                                   |                          |                                  |
| Bulk upload File of URN creation                    |                                                   |                          |                                  |
| Training Registration                               | https://www.in                                    | reg.exams@iii.org.in     | 022-                             |
| Training Completion<br>Certificate                  | ofindia.com                                       |                          | 7/208/298                        |
| Examination Registration                            | https://iiiexam                                   | exams_schedule@nseit.com | 022-                             |
| Online Payment for examination                      | <u>s.org</u>                                      |                          | 42547510<br>/42547458            |
| Hall Ticket, Score Card                             |                                                   |                          |                                  |
| Examination fees receipt                            |                                                   |                          |                                  |
| Passing Certificate                                 | https://www.in<br>suranceinstitute<br>ofindia.com | reg.exams@iii.org.in     | 022-<br>26544220/25<br>7/208/298 |
| To generate a certificate of registration (License) | https://agencypo<br>rtal.irdai.gov.in/            | imf@irdai.gov.in         | 040-<br>23009733                 |